## Inscripción por Internet Aeries para Padres

Esta guía ayuda a los padres a inscribir a un estudiante nuevo por Internet. (Si está confirmando la inscripción de un estudiante, ingrese al Portal Aeries para Padres.)

| Bajo Parent Resources       Parent Resources         (Recursos para padres),       Enrollment         seleccione Enrollment       Enrollment         (Inscripciones).       Enrollment         Haga clic en NEW STUDENT       Enrollment         ENROLLMENT (INSCRIPCIÓN       NEW STUDENT ENROLLMENT |
|----------------------------------------------------------------------------------------------------|
| (Recursos para padres),<br>seleccione EnrollmentEnrollment(Inscripciones).EnrollmentHaga clic en NEW STUDENT<br>ENROLLMENT (INSCRIPCIÓNEnrollmentNEW STUDENT ENROLLMENTNEW STUDENT ENROLLMENT                                                                                                    |
| seleccione Enrollment     Enrollment       (Inscripciones).     Enrollment       Haga clic en NEW STUDENT     Enrollment       ENROLLMENT (INSCRIPCIÓN     NEW STUDENT ENROLLMENT                                                                                                    |
| (Inscripciones).         Haga clic en NEW STUDENT         ENROLLMENT (INSCRIPCIÓN         NEW STUDENT ENROLLMENT                                                                                                    |
| Haga clic en NEW STUDENT       Enrollment         ENROLLMENT (INSCRIPCIÓN       NEW STUDENT ENROLLMENT                                                                                                    |
| ENROLLMENT (INSCRIPCIÓN                                                                                                    |
|                                                                                                    |
| DE UN ESTUDIANTE NUEVO).                                                                                                    |
| Siga las instrucciones en la <a href="https://sbcusd.asp.aeries.net/air">https://sbcusd.asp.aeries.net/air</a>                                                                                                    |
| página y luego haga clic en este                                                                                                    |
| vínculo:                                                                                                    |
|                                                                                                    |
| Aparecerá la página de Online Bienvenido a Aeries Online Enrollment                                                                                                    |
| Enrollment (Inscripciones por San Bernardino City Unified School District                                                                                                    |
| Internet).                                                                                                    |
|                                                                                                    |
| Puede rellenar la inscripción en Language                                                                                                    |
| English o Español. O English O Español                                                                                                    |
|                                                                                                    |
| Haga Clic en el botón Inscribir a Inscribir a un nuevo estudiante                                                                                                    |
| un nuevo estudiante.                                                                                                    |
|                                                                                                    |
| En la pantalla Selección Año, Por favor seleccione año en que se va a inscribir                                                                                                    |
| seleccione el año correcto, y 2020 - 2021, Año escolar actual 🔻                                                                                                    |
| haga clic en el botón <b>Siguiente</b> .                                                                                                    |
|                                                                                                    |

| Asegúrese de que tenga la                | Información requerida                                                                                                    |
|------------------------------------------|----------------------------------------------------------------------------------------------------|
|                                          | Información requenda                                                                                                    |
| Información para inscribir a un          | Los documentos requeridos para inscribir un alumno/a son los siguientes:<br>1. Comprobante de Nacimiento del alumno/a (acta de Nacimiento, pasaporte, certificado del hospital)                                          |
| estudiante y haga clic en el botón       | <ol> <li>Comprobante de domicilio (recibo de luz, gas, electricidad dentro de 60 días)</li> <li>Registro de vacunas</li> </ol>                                                                                           |
| Siguiente.                               | <ol> <li>Identificación del padre o tutor legal</li> <li>Documentos de la corte (por ejemplo, órdenes de restricción) si corresponde</li> </ol>                                                                          |
|                                          | Por favor asegúrese de tener ésta información disponible antes de continuar. Si no tiene ésta información<br>disponible, puede regresar cuando la tenga. Después de inscribir a un nuevo estudiante, tendrá la opción de |
| 1. Comprobante de                        | volver a utilizar cierta información para inscribir a estudiantes adicionales.                                                                                                    |
| nacimiento (acta de                      | PARA ESTUDIANTES FOSTER O SIN HOGAR SOLAMENTE.<br>Estudiantes foster o sin hogar que tengan los documentos necesarios (Acta de nacimiento, comprobante de                                                                |
| nacimiento, pasaporte,                   | domicilio o registro de vacunas) serán inscritos.<br>Se aplican circunstancias especiales para estudiantes foster o sin hogar. Padres por favor the someter una                                                          |
| certificado del hospital)                | identificación por cada documento para continuar con la inscripción.                                                                                                    |
| 2. Comprobante de domicilio              |                                                                                                    |
| (factura de servicios públicos.          |                                                                                                    |
| gas luz o agua dentro de 60              |                                                                                                    |
| días)                                    |                                                                                                    |
| 3 <b>Peristro de vacunas</b>             |                                                                                                    |
| 4. Identificación del                    |                                                                                                    |
|                                          |                                                                                                    |
| padre/tutor                              |                                                                                                    |
| 5. Documentos de la corte                |                                                                                                    |
| (p.ej. órdenes de restricción)           |                                                                                                    |
| si corresponde                           |                                                                                                    |
|                                          |                                                                                                    |
| Haga clic en el botón <b>Siguiente</b> . |                                                                                                    |
| Si previamente inscribió a un            | Usuario existente                                                                                                    |
| estudiante por Internet en el            |                                                                                                    |
| SBCUSD y ya tiene una cuenta,            | Dirección de correo electronico                                                                                                    |
| ingrese su dirección de correo           |                                                                                                    |
| electrónico y contraseña y               | Contraseña                                                                                                    |
| haga clic en el botón <b>Entrada al</b>  |                                                                                                    |
| sistema. Si se le ha olvidado su         | Entrada al sistema                                                                                                    |
| información de entrada haga clic         | Entrada al sistema                                                                                                    |
| en el vínculo <b>Olvidó la</b>           | Olvidó la contraseña                                                                                                    |
| contraseña.                              |                                                                                                    |

| Si nunca ha inscrito a un                    |                                     |
|----------------------------------------------|-------------------------------------|
| estudiante en el SBCUSD por                  | Crear una cuenta                    |
| Internet, ingrese su <b>nombre</b> v         | nueva                               |
| dirección de correo                          | Su nombre                           |
| electrónico. Ingrese una                     |                                     |
| <b>Contraseña</b> v vuelva a escribirla      | Dirección de correo electrónico     |
| para verificación.                           |                                     |
|                                              | Combra do ño                        |
|                                              | Contrasena                          |
|                                              |                                     |
|                                              | Vuelva a Escribir Contraseña        |
|                                              |                                     |
| Haga clic en el botón <b>Crear una</b>       | Crear una cuenta                    |
| cuenta.                                      |                                     |
|                                              |                                     |
| Lea los <b>Términos de Servicio</b> y        | Estoy de acuerdo                    |
| haga clic en la casilla <b>Estoy de</b>      |                                     |
| acuerdo.                                     |                                     |
|                                              |                                     |
| Haga clic en el botón <b>Siguiente</b> .     | Siguiente                           |
|                                              |                                     |
| Ingrese el <b>Primer nombre</b>              | Primer nombre legal del estudiante  |
| legal, el Segundo nombre<br>legal y Fecha de | Michael                             |
| <b>Cumpleaños</b> del estudiante.            | Segundo nombre legal del estudiante |
|                                              |                                     |
|                                              | Sufijo del estudiante               |
|                                              | -                                   |
|                                              | Fecha de Cumpleaños del Estudiante  |
|                                              | 1 ▼ 1 ▼ 2010 ▼ Edad: 10             |
|                                              |                                     |
|                                              |                                     |

| Ingrass of Anallida lagal dat     |                                                                                                    |  |  |
|-----------------------------------|----------------------------------------------------------------------------------------------------|--|--|
| Ingrese el Apendo legal del       | Apodo del estudiante (opcional)                                                                                 |  |  |
| estudiante y haga clic en el      |                                                                                                    |  |  |
| botón <b>Siguiente</b> .          |                                                                                                    |  |  |
|                                   | Apellido legal del estudiante                                                                                   |  |  |
| Se llenará automáticamente        | Torres                                                                                                    |  |  |
| baséndaga an au fasha da          |                                                                                                    |  |  |
|                                   |                                                                                                    |  |  |
| nacimiento, pero se puede         |                                                                                                    |  |  |
| cambiar si es incorrecto.         |                                                                                                    |  |  |
|                                   | Por favor seleccione el grado o programa a                                                                      |  |  |
|                                   | inscribir al estudiante                                                                                         |  |  |
|                                   |                                                                                                    |  |  |
|                                   | 5                                                                                                    |  |  |
|                                   |                                                                                                    |  |  |
| Ingrese la <b>Dirección de</b>    | Dirección                                                                                                    |  |  |
| <b>Domicilio</b> del estudiante y | 793 N E St                                                                                                    |  |  |
| baga dia an al hatán              |                                                                                                    |  |  |
|                                   | Unidad o Número de Apartamento                                                                                  |  |  |
| Siguiente.                        |                                                                                                    |  |  |
|                                   | Ciudad                                                                                                    |  |  |
| Si la dirección de domicilio es   | San Bernardino                                                                                                  |  |  |
| diferente que la <b>Dirección</b> | Zene Destel de la seco del Estudiante                                                                           |  |  |
| Postal haga clic en No- use       |                                                                                                    |  |  |
| una dirección diferente para      |                                                                                                    |  |  |
|                                   | Indicar el Estado donde vive el Estudiante                                                                      |  |  |
| correo, y naga clic en el boton   | California                                                                                                    |  |  |
| Siguiente.                        | ¿Utilizar la dirección de domicilio anterior como dirección postal?                                             |  |  |
|                                   | ● Si                                                                                                    |  |  |
|                                   | 🔿 No, use una dirección diferente para correo                                                                   |  |  |
|                                   |                                                                                                    |  |  |
| Si su dirección está dentro de    | Dirección del Ectudiante                                                                                        |  |  |
| los límites del SBCUSD, verá la   | Direction der Estudiante                                                                                        |  |  |
| Escuela designada para su         |                                                                                                    |  |  |
| Escuela designada para su         | iFelicitaciones! Basado en la información que usted                                                             |  |  |
| nijo y la Dirección de la         | proporcionó, usted es elegible para inscribirse en la<br>occupia usando este sitio web. Basado en el grado y la |  |  |
| escuela.                          | información de su dirección usted está asignado a la                                                            |  |  |
|                                   | siguiente escuela                                                                                               |  |  |
|                                   | Escuela designada                                                                                               |  |  |
|                                   | JONES ELEMENTARY SCHOOL (Kínder de transición - 6)                                                              |  |  |
|                                   |                                                                                                    |  |  |
|                                   | Temporarily closed                                                                                              |  |  |
|                                   | 700 N F St                                                                                                    |  |  |
|                                   | 700 N F St, San Bernardino, CA 92410 Directions                                                                 |  |  |
|                                   | View larger map                                                                                                 |  |  |
|                                   |                                                                                                    |  |  |

Dpto. de TI del SBCUSD

4/8/2020

| Haga clic en el botón<br><b>Siguiente</b> .                                                                                                    | Siguiente                                                                                                    |
|----------------------------------------------------------------------------------------------------|----------------------------------------------------------------------------------------------------|
| Su cuenta ha sido creada pero<br>necesita ser verificado.<br>Verifique su correo electrónico<br>y siga las instrucciones para<br>finalizar la inscripción. | Su cuenta ha sido creada pero necesita ser verificada.<br>Verifique su correo electrónico y siga las instrucciones<br>para finalizar la inscripción.                                                                                                    |
| Haga clic en el botón<br><b>Siguiente</b> .                                                                                                    | Siguiente                                                                                                    |
| Verá la pantalla Account<br>Created (Cuenta Creada). No                                                                                                    | Nueva inscripción agregada                                                                                                    |
| haga clic en <b>Siguiente</b> .                                                                                                    | <ul> <li>Una nueva inscripción para Michael Torres ha sido agregado en su cuenta.</li> <li>La siguiente parte del proceso, requerirá aproximadamente de 15 a 30 minutos . Si no le es posible completar este proceso en una sesión, usted puede guardar su progreso y continuar el proceso en otro momento, ingresando a su cuenta de correo electrónico y</li> <li>Oprima "Próximo" para continuar el ingreso de información para este estudiante.</li> </ul> |
| Ingrese a la cuenta de correo<br>electrónico que ingresó al                                                                                                | <ul> <li>San Bernardino City Unified School District - Aeries Online Yahoo/Inbox<br/>Enrollment</li> </ul>                                                                                                    |
| principio de este trámite y haga<br>clic en el vínculo <b>clic aquí</b> .                                                                                  | Sun, Aug 2 at 1:58 PM<br>To: kteliot2003@yahoo.com<br>Gracias por utilizar el sistema de inscripción en línea de Aeries. Una vez que su cuenta esté<br>activada, podrá continuar editando la información del estudiante. Para activar su cuenta haga clic<br>aquí Si este enlace no funciona, copie y pegua esta URL e https://sbcusd.asp.aeries.net<br>/air/VerifyEmail.aspx?u=183922&c=EN4PMP2RTWDS8SS62MQV                                                  |
| Ha creado una cuenta Aeries de                                                                                                    | Verificación de nueva cuenta de                                                                                                    |
| Inscripcion por Internet.                                                                                                    | correo electrónico                                                                                                    |
| Haga clic en el botón<br><b>Siguiente</b> para continuar.                                                                                                  | Gracias por verificar su correo electrónico. Oprima "Siguiente"<br>para iniciar el proceso de inscripción.                                                                                                    |

| Ingrese la siguiente<br>información sobre el                                                                                                    | Información general o                                                                                                    | del estudiante $\checkmark$                    |  |
|----------------------------------------------------------------------------------------------------|----------------------------------------------------------------------------------------------------|------------------------------------------------|--|
| estudiante:                                                                                                    | <b>Género del estudiante</b><br>Male                                                                                                    | ▼                                              |  |
| <ul> <li>Género</li> <li>Número de teléfono de la casa</li> <li>Número de celular</li> </ul>                                                                                      | Número de teléfono de la casa del es<br>(909) 333-5555<br>Número de celular del estudiante                                                                                                    | studiante                                      |  |
| <ul> <li>País donde nacio</li> <li>Estado donde nació</li> <li>Ciudad donde nació</li> </ul>                                                                                      | <b>País donde nació el estudiante</b><br>United States Of America                                                                                                    |                                                |  |
|                                                                                                    | Indicar en que Estado nació el estudiante<br>California                                                                                                    |                                                |  |
|                                                                                                    | <b>Ciudad donde el estudiante nació</b><br>Redlands                                                                                                    |                                                |  |
| Ingrese la siguiente<br>información <b>Requerida por</b><br><b>ley Federal</b> sobre el<br>estudiante.<br>• Raza<br>• Etnicidad<br>• Nivel de educación más alto<br>de los padres | Las siguientes dos preguntas son federal         ¿Es este estudiante Hispano o Lati         ○ NO, NI HISPANO NI LATINO         ● SI, HISPANO O LATINO         ¿Cuál es la raza de este estudiante seleccionar un máximo de cinco.         ☑ Indio americano o nativo de Alaska         □ Japonés         ○ Vietnamita         □ Laosiano         □ Hmong         □ Hawaiano         □ Samoano         □ Otras razas de isleños del Pacífico         □ Negro o afroamericano         □ Intentionally Left Blank | requeridas por la ley<br>no?<br>•? Usted puede |  |

| Ingrese la Información del                       | Información                             | n del Idioma 🛛 🗸 🗸                             |
|--------------------------------------------------|-----------------------------------------|------------------------------------------------|
| Idioma del estudiante.                           |                                         |                                                |
|                                                  | Por favor responda las siguientes pregu | untas seleccionando el idioma                  |
| Haga clic en el botón                            | apropiado.                              |                                                |
| Siguiente para continuar.                        | ¿Qué idioma aprendió su hijo cuan       | do empezó a hablar?                            |
|                                                  | Spanish                                 | •                                              |
|                                                  | ¿Qué idioma habla su hijo en casa       | con más frecuencia?                            |
|                                                  | Spanish                                 | •                                              |
|                                                  | ¿Qué idioma utilizan ustedes (los r     | padres o tutores) con más                      |
|                                                  | frecuencia cuando hablan con su h       | ijo?                                           |
|                                                  | Spanish                                 | •                                              |
|                                                  | ¿Qué idioma se habla con más frec       | uencia entre los adultos ene le                |
|                                                  | hogar (padres, tutores, abuelos o d     | cualquier otro adulto)?                        |
|                                                  | Spanish                                 | ▼                                              |
|                                                  |                                         |                                                |
| Rellene la información sobre el                  | Padre/Tutor #1                          |                                                |
| Padre/Tutor #1.                                  | Primer Nombre                           | Apellido                                       |
|                                                  | Kathleen                                | Tammaro                                        |
| Primer Nombre                                    | Parentesco con el estudiante            | Allow Access to Portal?                        |
| Apellido                                         | MADRE V                                 | Si V                                           |
| <ul> <li>Parentesco con el estudiante</li> </ul> |                                         |                                                |
| Access to Parent Portal?                         | Dirección de correo electrónico         | ¿Este padre o tutor vive con el<br>estudiante? |
| (iAccess al Portal para                          | ktannialo@gnail.com                     | Si                                             |
| (cacceso al Foltal para                          | Nombro                                  |                                                |
| Paures?) (responda <b>SI</b> )                   |                                         |                                                |
| Dirección de correo                              |                                         |                                                |
| electronico                                      | Dirección                               |                                                |
| • ¿Este padre/tutor vive con el                  |                                         |                                                |
| estudiante?                                      | Ciudad                                  | Estado                                         |
| <ul> <li>Nombre postal (nombre para</li> </ul>   |                                         | Seleccione Estado 🔻                            |
| aparecer en el correo de la                      | Código Postal                           | Número de teléfono principal                   |
| escuela)                                         |                                         | (909) 444-6666                                 |
| Dirección                                        | Número de celular                       | Número de teléfono del trabajo                 |
| Números de teléfono                              |                                         |                                                |
| Nombre del empleador                             |                                         |                                                |
| • Dirección del empleador                        |                                         |                                                |

| Si corresponde rellens la                         | Padre/Tutor #2                                                                        |                                                   |
|---------------------------------------------------|---------------------------------------------------------------------------------------|---------------------------------------------------|
| Si corresponde, reliene la                        |                                                                                       |                                                   |
| Información sobre el                              | Primer Nombre                                                                         | Apellido                                          |
| Padre/Tutor #2.                                   | Richard                                                                               | lammaro                                           |
|                                                   | Parentesco con el estudiante                                                          | Allow Access to Portal? 😧                         |
| Primer Nombre                                     | PADRE 🔻                                                                               | Si 🗸                                              |
| Apellido                                          | Dirección de correo electrónico                                                       | ¿Este padre o tutor vive con el                   |
| <ul> <li>Parentesco con el estudiante</li> </ul>  | kteliot2003@yahoo.com                                                                 | estudiante?                                       |
| <ul> <li>Access to Parent Portal?</li> </ul>      |                                                                                       | Si 👻                                              |
| (¿Acceso a Portal para                            | Nombre                                                                                |                                                   |
| Padres?)                                          |                                                                                       |                                                   |
| Dirección de correo                               | Dirección                                                                             |                                                   |
| electrónico                                       |                                                                                       |                                                   |
| <ul> <li>¿Este padre/tutor vive con el</li> </ul> | Ciudad                                                                                | Estado                                            |
| estudiante?                                       |                                                                                       | Seleccione Estado                                 |
| • Nombre postal (nombre para                      | Código Postal                                                                         | Número de teléfono principal                      |
| aparecer en el correo de la                       |                                                                                       | (909) 888-5555                                    |
| escuela)                                          |                                                                                       |                                                   |
| Dirección                                         | Numero de celular                                                                     | Numero de telefono del trabajo                    |
| <ul> <li>Números de teléfono</li> </ul>           |                                                                                       |                                                   |
| Nombre del empleador                              | Extensión                                                                             | Número de teléfono alternativo                    |
| <ul> <li>Dirección del empleador</li> </ul>       |                                                                                       |                                                   |
|                                                   | Nombre del empleador                                                                  | Dirección del empleador                           |
| Haga clic on al batán                             |                                                                                       |                                                   |
|                                                   |                                                                                       |                                                   |
| Siguiente.                                        | Nombre @                                                                              |                                                   |
|                                                   |                                                                                       |                                                   |
|                                                   |                                                                                       |                                                   |
| Individuo con restricción                         | Individuo cor                                                                         | n restriccion V                                   |
|                                                   | Por favor provea tanta información como pu                                            | eda de la persona con restricción.                |
| Si nay una persona que esta                       | i Hav alguna persona que este restringi                                               | do /a de tener contacto con este                  |
| restringida de tener contacto                     | estudiante por decreto de la corte?                                                   | doya de tener contacto con este                   |
| con el estudiante por decreto de                  | No, no hay ninguna persona con restric<br>O Sí, un individuo está restringido por dec | ción por decreto de la corte<br>creto de la corte |
| la corte, haga un clic en <b>Sí, un</b>           |                                                                                       |                                                   |
| individuo está restringido                        |                                                                                       |                                                   |
| por decreto de la corte e                         |                                                                                       |                                                   |
| ingrese toda la información que                   |                                                                                       |                                                   |
| pueda sobre el individuo.                         |                                                                                       |                                                   |
|                                                   |                                                                                       |                                                   |
| Haga clic en el botón <b>Siguiente</b> .          |                                                                                       |                                                   |

| Ingrese la información sobre su     | EmergencyContact #1          |                                |
|-------------------------------------|------------------------------|--------------------------------|
| Contacto en Caso de                 | Primer Nombre                | Apellido                       |
| Emergencia.                         | Patricia                     | Tammaro                        |
| 5                                   | Parentesco con el estudiante |                                |
| Para agregar más contactos en       | HERMANA V                    |                                |
|                                     |                              |                                |
| caso de emergencia, naga cilc       | Nombre                       |                                |
| en el botón <b>Agregar contacto</b> |                              |                                |
| adicional.                          | Dirección                    |                                |
|                                     | Direccion                    |                                |
| Haga clic en el botón               |                              |                                |
| Siguiente.                          | Ciudad                       | Estado                         |
|                                     |                              | Seleccione Estado              |
|                                     | Código Postal                | Número de teléfono principal   |
|                                     |                              | (909) 777-4444                 |
|                                     | Número de celular            | Número de teléfono del trabajo |
|                                     |                              |                                |
|                                     | Extension                    | Número de teléfono alternativo |
|                                     |                              | Empleador                      |
|                                     |                              |                                |
|                                     | Dirección del empleador      |                                |
|                                     |                              |                                |
|                                     | • Agregar contacto adicional |                                |

| de la Salud para su hijo.                                        |                                                                                                    |                                                                                                    |
|------------------------------------------------------------------|----------------------------------------------------------------------------------------------------|----------------------------------------------------------------------------------------------------|
| Haga clic en el botón <b>Agregar</b><br>para guardar la entrada. | Al actualizar esta área, usted acepta co<br>escuela sobre cualquier condición que r<br>Proporcione una lista de las condiciones<br>seleccionando una condición médica de<br>seleccione agregar. Puede propocionar r<br>condición médica en el área de comenta | municarse con la enfermera registrada de la<br>requiera especial atención médica.<br>5 médicas que este estudiante tiene<br>la selección del menú desplegable y<br>más detalles o información adicional sobre la<br>arios. |
| Haga clic en el botón                                            | Añadir una condición médica                                                                                                    |                                                                                                    |
| Siguience.                                                       | Por favor introduzca los con<br>Condición Médica<br>Asma<br>Comentarios<br>Inhalador                                                                                                    | mentarios en inglés<br>                                                                                                    |
| Inscripciones de otros                                           | Inscripciones                                                                                                    | de otros Distritos 🗸 🗸                                                                                                    |
| Distritos                                                        | i Ha asistido este estudiante previame                                                                                                    | nte a una escuela en California?                                                                                                    |
| Responda a la pregunta, <b>¿Ha</b><br>asistido este estudiante   | <ul> <li>No, este estudiante no ha asistido a u</li> <li>O Sí, este estudiante ha asistido a una e</li> <li>PreviousSchool</li> </ul>                                                                                                    | ina escuela en California.<br>escuela en California.                                                                                                    |
| previamente a una escuela<br>en California?                      | Ingrese la fecha<br>8 ▼ 1 ▼ 2019 ▼<br>Ingrese el grado                                                                                                    | Fecha de salida<br>6 ▼ 1 ▼ 2020 ▼<br>Grado al salir<br>4                                                                                                    |
| Responda a la pregunta, <b>¿Ha</b><br>asistido este estudiante   | Nombre del distrito de contacto                                                                                                    | ¿Fue este estudiante expulsado?<br>No ▼                                                                                                    |
| previamente a una escuela<br>en este distrito escolar?           | Número de teléfono                                                                                                    | ¿Estuvo este estudiante en<br>educación especial?<br>No ▼                                                                                                    |
| (SBCUSD)                                                         | Número de fax                                                                                                    | ¿Estuvo este estudiante en un plan<br>504?                                                                                                    |
| Puede enumerar hasta 4<br>distritos escolares previos que        | Nombre del Distrito                                                                                                    | No   Nombre de la Escuela  Sedona Elementary School                                                                                                    |
| su hijo ha asistido.                                             | Dirección                                                                                                    | Ciudad<br>Sedona                                                                                                    |
| Ingrese toda la información que                                  | <b>Estado</b><br>AZ                                                                                                    | Código Postal                                                                                                    |
| Siguiente.                                                       | Comentario<br>Por favor introduzca los<br>comentarios en inglés                                                                                                    |                                                                                                    |

| Documentos                      | Documentos                                                                                                    | ~             |
|---------------------------------|----------------------------------------------------------------------------------------------------|---------------|
| Usted debe hacer clic en cada   | Para ver los siguientes documentos seleccione el enlace que corresponde a cada documento. Usted<br>imprimir o guardar los documents para su archivo personal. Una vez que haya revisado los docume<br>seleccione siguiente para continuar. | puede<br>ntos |
| revisarlo.                      | Acuerdo del uso responsable de la *Request<br>tecnología por el alumno                                                                                                    | ido           |
| Cuando termine, haga clic en el | I have read the required document and will answer accordingly on the Authorization<br>☞ page.                                                                                                    | S             |
| botón <b>Siguiente</b> .        | Ley de Privacidad y Derechos de la *Requer<br>Familia                                                                                                    | ido           |
|                                 | ☑ I have read and understand the required document.                                                                                                    |               |
|                                 | Reglamento sobre el Acoso Sexual       *Requer         I have read and understand the required document.       *Requer                                                                                                    | ido           |
|                                 | Procedimiento para Presentar una *Reques<br>Queja                                                                                                    | ido           |
|                                 |                                                                                                    |               |
|                                 | Affidávit de Autorización para el<br>Proveedor de Cuidado                                                                                                    |               |
|                                 | Para un estudiante menor de edad que es acompañado de un adulto que no es su padre/madre<br>tutor legal. Por favor revise si corresponde.                                                                                                  | 2             |
|                                 | Student Survey Letter *Request                                                                                                    | ido           |
|                                 | I have read the required document and will answer accordingly on the Authorization<br>g page.                                                                                                    | S             |
|                                 |                                                                                                    |               |

| Autorizaciones                               | Autoriz                                                                                                    | aciones                                                                                                    |
|----------------------------------------------|----------------------------------------------------------------------------------------------------|----------------------------------------------------------------------------------------------------|
|                                              | Por favor complete las siguientes autorizaciones y pregunt                                                                                                    | as de reconocimiento.                                                                                                    |
| Revise las autorizaciones y elija<br>Sí o No | Como padre/tutor de este estudiante he leído y<br>entiendo el acuerdo de Uso Responsable de                                                                                                    | He leido y entiendo el document de cupo limitado?                                                                                                    |
|                                              | otorgar acceso a la red electrónica de SBCUSD a<br>mi hijo.                                                                                                    |                                                                                                    |
| Haga clic en el botón<br><b>Siguiente</b> .  | Si visted no desea que las calificaciones de su<br>hijo/a se publiquen en la plataforma de<br>CaliforniaColleges.edu, por favor seleccione negar.<br>Si v                                                                                                    | Como padre/tutor de este estudiante, he leido el<br>documento de liberación de curso y grado y doy<br>mi consentimiento para que SBCUSD publique los<br>cursos y calificaciones de mi estudiante en<br>cualquier colegio o Universidad acreditada con el<br>fin de revisar las calificaciones de ingreso.                                                                                                    |
|                                              | Como padre/tutor de este estudiante, he leído y<br>entiendo el documento de la Encuesta para<br>estudiantes y otorgo mi permiso para que mi<br>hijo(a) participe en las encuestas.<br>Si                                                                                                    | Como el padre/tutor de este alumno, he<br>repasado y otorgo permiso para que el SBCUSD<br>use los materiales de audio o visuales de mi<br>alumno para aumentar la conciencia pública sobre<br>los programas de educación a través de medios<br>masivos, exhibiciones, folletos, Internet,<br>presentaciones audiovisuals, etc.                                                                                                    |
|                                              | He recibido una copia de los Niveles federales de<br>bajos ingresos anuales (2017-2018) y acuerdo<br>divulgar información de la Solicitud para el<br>almuerzo gratis y a precio reducido a fin de<br>asegurar que cualesquiera exenciones de cuotas<br>(cursos con crédito universitario, Bachillerato | Si<br>Como el padre/tutor de este alumno, he leído y<br>entiendo el documento de Seguro voluntario<br>contra accidentes para alumnos y llenaré el<br>documento como corresponda.<br>Si<br>V                                                                                                    |
|                                              | Internacional, Scholastic Aptitude Test, solicitudes<br>universitarias, etc.) sean solicitadas para el<br>beneficio de mi hijo.                                                                                                    |                                                                                                    |
|                                              | Como el padre/tutor de este alumno, he leído y<br>entiendo el documento de Divulgación a los<br>reclutadores militares y autorizo la divulgación del<br>nombre, domicilio y número telefónico de mi hijo<br>bajo solicitud de los reclutadores militares.<br>Si                                        | Como padre o tutor de este estudiante, he<br>revisado y otorgo permiso de conformidad con las<br>disposiciones de la Sección 2 S.B. del Código Civil<br>de California, para prestar la atención que el<br>médico/ asesor médico a cargo considere<br>necesario en caso de una emergencia y no se me<br>puede contactar. También me doy cuenta de que<br>se puede llamar a la policía en ciertas<br>circunstancias para garantizar un tratamiento de<br>emergencia. |
|                                              | Como padre/tutor de este estudiante, he<br>revisado y otorgo permiso para que la escuela<br>facture los servicios médicos prestados en el sitio<br>escolar.<br>Si                                                                                                    | SI ▼<br>Como padre/tutor de este estudiante, le doy<br>permiso al distrito de San Bernardino comunicarse<br>con mi hijo a través de un mensaje de texto. En<br>caso afirmativo, envíe un mensaje de texto con la<br>letra "Y"o "Si" al 67587 con el teléfono celular del<br>estudiante para optar por recibir mensajes de<br>texto.                                                                                                    |
|                                              |                                                                                                    | Si                                                                                                    |

| Subir Documentos                                                                        | Subir Documentos                                                                                                    | ~         |
|-----------------------------------------------------------------------------------------|----------------------------------------------------------------------------------------------------|-----------|
| Suba los documentos<br>requeridos. Debe subir todos<br>los documentos <b>requeridos</b> | <ol> <li>Comprobante de Nacimiento del alumno/a (acta de Nacimiento, pasaporte, certificado del hospit</li> <li>Comprobante de domicilio (recibo de luz, gas, electricidad dentro de 60 días)</li> <li>Registro de vacunas</li> <li>Identificación del padre o tutor legal</li> <li>Documentos de la corte (por ejemplo, órdenes de restricción) si corresponde</li> </ol>                                                                                                    | al)       |
| para proceder                                                                           | Student's Proof of Birth                                                                                                    | Requerido |
|                                                                                         | Birth Certificate, Passport, Baptismal Record, etc.                                                                                                    |           |
| Haga clic en el botón<br><b>Siguiente</b> .                                             | Archivos Seleccione documentos   Done test.txt                                                                                                    | ×         |
|                                                                                         | Proof of Address                                                                                                    | Requerido |
|                                                                                         | Utility Bill within the last 60 days                                                                                                    |           |
|                                                                                         | Archivos Seleccione documentos                                                                                                    |           |
|                                                                                         | Student's Immunization Record                                                                                                    | Requerido |
|                                                                                         | Archivos<br>Seleccione documentos                                                                                                    |           |
|                                                                                         | Parent/Guardian ID                                                                                                    | Requerido |
|                                                                                         | Archivos<br>Seleccione documentos                                                                                                    |           |
|                                                                                         | Court Documents (if applicable)                                                                                                    |           |
|                                                                                         | Restraining orders, etc.                                                                                                    |           |
|                                                                                         | Archivos Seleccione documentos                                                                                                    |           |
| Preguntas suplementarias                                                                | Preguntas suplementarias                                                                                                    | ~         |
| Responda a todas las preguntas                                                          | Tiene el alumno un IEP (Programa de<br>Educación Individualizado) actual?     Tiene el alumno un Plan 504?       No <ul> <li>No</li> <li>No</li></ul> | ¥         |
| suplementarias.                                                                         | Idioma para la correspondencia al hogar.     Plan de salud       Español <ul> <li>HealthNet</li> </ul>                                                                                                    | •         |
| Haga clic en el botón<br><b>Siguiente</b> .                                             | Alguna vez estuvo el alumno inscrito en uno<br>de estos programas especiales?<br>No                                                                                                    | ▼         |
|                                                                                         |                                                                                                    |           |

| Encuesta de Domicilio                                                                                                    | Encuesta de Domicilio V                                                                                                    |
|----------------------------------------------------------------------------------------------------|----------------------------------------------------------------------------------------------------|
| Haga clic en las circunstancias                                                                                                    | Por favor, seleccione una de las siguientes opciones para completar la encuesta de residencia:                                                                                                    |
| de residencia que aplican a su<br>hijo.<br>Haga clic en el botón                                                                                     | Albergues temporales Una residencia temporal brindada a<br>individuos sin hogar quienes de otra manera dormirían en la calle<br>o una residencia temporal brindada a individuos en situaciones<br>urgentes. Esto también aplica a niños quienes están en<br>residencias temporales esperando la colocación permanente en<br>un hogar de crianza temporal.                                                                                                    |
| Siguiente.                                                                                                    | Hoteles/moteles Una residencia temporal para individuos sin                                                                                                    |
| 5                                                                                                    | <ul> <li>hogar normalmente requeriendo pago o vales para el alojamiento<br/>y servicios diaria, semanal o mensualmente.</li> </ul>                                                                                                    |
|                                                                                                    | Compartir temporalmente Una residencia temporal donde una<br>familia sin hogar está compartiendo la vivienda de otras<br>personas debido a la pérdida de vivienda, pernuria económica u<br>otras razones similares.                                                                                                    |
|                                                                                                    | <ul> <li>Temporalmente sin albergue Un tipo de residencia para personas sin hogar que no fue hecha para la habitación humana, tales como carros, parques, aceras, edificios abandonados,</li> <li>campamentos, campamentos de remolques, estaciones de autobuses o tren o personas abandonadas en el hospital (en la calle). Una regla general sería considerar la vivienda comparable a un automóvil en que protege pero no es una vivienda adecuada.</li> </ul>                                                                                                    |
|                                                                                                    | <ul> <li>Ninguna aplica Puede seleccionar esta opción si ninguna de las situaciones de hogar aplica a este alumno.</li> </ul>                                                                                                    |
|                                                                                                    |                                                                                                    |
| Encuesta militar familiar                                                                                                    | Encuesta militar familiar 🗸 🗸                                                                                                    |
| <b>Encuesta militar familiar</b><br>Haga clic en sí, si al menos un                                                                                  | Encuesta militar familiar V<br>Por favor seleccione si al menos un padre / tutor de este estudiante está activo<br>en las Fuerzas Armadas de los Estados Unidos                                                                                                    |
| Encuesta militar familiar<br>Haga clic en sí, si al menos un<br>padre o tutor está en las                                                            | Encuesta militar familiar  V Por favor seleccione si al menos un padre / tutor de este estudiante está activo en las Fuerzas Armadas de los Estados Unidos Sí, al menos uno de los padres / tutores de este estudiante está activo en las Fuerzas Armadas de los Estados Unidos.                                                                                                    |
| Encuesta militar familiar<br>Haga clic en sí, si al menos un<br>padre o tutor está en las<br>fuerzas armadas.                                        | Encuesta militar familiar  Por favor seleccione si al menos un padre / tutor de este estudiante está activo en las Fuerzas Armadas de los Estados Unidos          Si, al menos uno de los padres / tutores de este estudiante está activo en las Fuerzas Armadas de los Estados Unidos.                                                                                                    |
| Encuesta militar familiar<br>Haga clic en sí, si al menos un<br>padre o tutor está en las<br>fuerzas armadas.<br>Haga clic en el botón<br>Siguiente. | Encuesta militar familiar       ✓         Por favor seleccione si al menos un padre / tutor de este estudiante está activo en las Fuerzas Armadas de los Estados Unidos       □         Sí, al menos uno de los padres / tutores de este estudiante está activo en las Fuerzas Armadas de los Estados Unidos.       □         No, este estudiante no tiene u n padre / tutor que esté activo en las Fuerzas Armadas de los Estados Unidos.       □         Image: Single constraints of tutor set este estudiante está activo en las Fuerzas Armadas de los Estados Unidos.       □                                                                                                    |
| Encuesta militar familiar<br>Haga clic en sí, si al menos un<br>padre o tutor está en las<br>fuerzas armadas.<br>Haga clic en el botón<br>Siguiente. | Encuesta militar familiar       ✓         Por favor seleccione si al menos un padre / tutor de este estudiante está activo en las Fuerzas Armadas de los Estados Unidos       □       Sí, al menos uno de los padres / tutores de este estudiante está activo en las Fuerzas Armadas de los Estados Unidos.         □       Sí, al menos uno de los padres / tutores de este estudiante está activo en las Fuerzas Armadas de los Estados Unidos.         ■       No, este estudiante no tiene u n padre / tutor que esté activo en las Fuerzas Armadas de los Estados Unidos.         ■       Image: No de los Padres Armadas de los Estados Unidos.                                                                                                    |
| Encuesta militar familiar<br>Haga clic en sí, si al menos un<br>padre o tutor está en las<br>fuerzas armadas.<br>Haga clic en el botón<br>Siguiente. | Encuesta militar familiar       ✓         Por favor seleccione si al menos un padre / tutor de este estudiante está activo en las Fuerzas Armadas de los Estados Unidos       □       Si, al menos uno de los padres / tutores de este estudiante está activo en las Fuerzas Armadas de los Estados Unidos.         □       Si, al menos uno de los padres / tutores de este estudiante está activo en las Fuerzas Armadas de los Estados Unidos.         □       No, este estudiante no tiene u n padre / tutor que esté activo en las Fuerzas Armadas de los Estados Unidos.         ☑       In padre / tutor que esté activo en las Fuerzas Armadas de los Estados Unidos.                                                                                                    |
| Encuesta militar familiar<br>Haga clic en sí, si al menos un<br>padre o tutor está en las<br>fuerzas armadas.<br>Haga clic en el botón<br>Siguiente. | Encuesta militar familiar       ✓         Por favor seleccione si al menos un padre / tutor de este estudiante está activo en las Fuerzas Armadas de los Estados Unidos       □       Sí, al menos uno de los padres / tutores de este estudiante está activo en las Fuerzas Armadas de los Estados Unidos.         □       Sí, al menos uno de los padres / tutores de este estudiante está activo en las Fuerzas Armadas de los Estados Unidos.         ■       No, este estudiante no tiene u n padre / tutor que esté activo en las Fuerzas Armadas de los Estados Unidos.         ■       Image: Stados Unidos.                                                                                                    |
| Encuesta militar familiar<br>Haga clic en sí, si al menos un<br>padre o tutor está en las<br>fuerzas armadas.<br>Haga clic en el botón<br>Siguiente. | Encuesta militar familiar<br>Por favor seleccione si al menos un padre / tutor de este estudiante está activo<br>en las Fuerzas Armadas de los Estados Unidos<br>Sí, al menos uno de los padres / tutores de este estudiante está<br>activo en las Fuerzas Armadas de los Estados Unidos.<br>No, este estudiante no tiene u<br>n padre / tutor que esté activo<br>en las Fuerzas Armadas de los<br>Estados Unidos.                                                                                                    |
| Encuesta militar familiar<br>Haga clic en sí, si al menos un<br>padre o tutor está en las<br>fuerzas armadas.<br>Haga clic en el botón<br>Siguiente. | Encuesta militar familiar       ✓         Por favor seleccione si al menos un padre / tutor de este estudiante está activo en las Fuerzas Armadas de los Estados Unidos       □       Sí, al menos uno de los padres / tutores de este estudiante está activo en las Fuerzas Armadas de los Estados Unidos.         □       Sí, al menos uno de los padres / tutores de este estudiante está activo en las Fuerzas Armadas de los Estados Unidos.         ☑       No, este estudiante no tiene u n padre / tutor que esté activo en las Fuerzas Armadas de los Estados Unidos.         ☑       No este estudiante no tiene u n padre / tutor que esté activo en las Fuerzas Armadas de los Estados Unidos.                                                                                                    |
| Encuesta militar familiar<br>Haga clic en sí, si al menos un<br>padre o tutor está en las<br>fuerzas armadas.<br>Haga clic en el botón<br>Siguiente. | Encuesta militar familiar       ✓         Por favor seleccione si al menos un padre / tutor de este estudiante está activo en las Fuerzas Armadas de los Estados Unidos       □         Si, al menos uno de los padres / tutores de este estudiante está activo en las Fuerzas Armadas de los Estados Unidos.       ■         No, este estudiante no tiene u n padre / tutor que esté activo en las Fuerzas Armadas de los Estados Unidos.       ■         ✓       ■       ■         Si, al menos uno de los padres / tutores de este estudiante está activo en las Fuerzas Armadas de los Estados Unidos.       ■         ■       ■       ■         ■       ■       ■         ■       ■       ■         ■       ■       ■         ■       ■       ■         ■       ■       ■         ■       ■       ■         ■       ■       ■         ■       ■       ■         ■       ■       ■         ■       ■       ■         ■       ■       ■         ■       ■       ■         ■       ■       ■         ■       ■       ■         ■       ■       ■         ■       ■       ■         ■< |
| Encuesta militar familiar<br>Haga clic en sí, si al menos un<br>padre o tutor está en las<br>fuerzas armadas.<br>Haga clic en el botón<br>Siguiente. | Encuesta militar familiar       ✓         Por favor seleccione si al menos un padre / tutor de este estudiante está activo en las Fuerzas Armadas de los Estados Unidos       □       Si, al menos uno de los padres / tutores de este estudiante está activo en las Fuerzas Armadas de los Estados Unidos.         No, este estudiante no tiene u n padre / tutor que esté activo en las Fuerzas Armadas de los Estados Unidos.       Image: Portage activo en las Fuerzas Armadas de los Estados Unidos.         Image: Portage activo en las Fuerzas Armadas de los Estados Unidos.       Image: Portage activo en las Fuerzas Armadas de los Estados Unidos.                                                                                                    |

| Confirmar Información<br>Justo al final del trámite de<br>inscripción por Internet, se le<br>preguntará repasar toda la<br>información que presentó para<br>ver si algo se necesita corregir.<br>Favor de hacer clic en el botón<br>Editar (corregir) para hacer<br>cambios y haga clic en el botón<br>Termine y Entregue cuando<br>esté satisfecho de que toda la<br>información sobre su hijo esté | Respuesta a la encuesta de domicilio         Tipo de Domicilio         Ninguna aplica         Editar (corregir)         Respuesta de la encuesta militar familiar         No, el estudiante no tiene ningún padre /<br>tutor que esté activo en las Fuerzas<br>Armadas de los Estados Unidos.         Editar (corregir)         Image: Si la información de arriba es correcta, oprima Terminado y Entregue.<br>Después de hacer este clic no se pueden hacer más cambios este clic en<br>internet. |
|----------------------------------------------------------------------------------------------------|----------------------------------------------------------------------------------------------------|
| correcta.                                                                                                    | Termine y Entregue                                                                                                    |
| por Internet.<br>Para inscribir a otro(s)<br>estudiante(s) nuevo(s), haga<br>clic en el botón Inscribir a un<br>nuevo estudiante.                                                                                                    | Imprimir       Inscribir a un nuevo estudiante         Imprimir       Inscribir a un nuevo estudiante         Imprimir       Escuela designada: % completo         JONES ELEMENTARY SCHOOL       JONES ELEMENTARY SCHOOL         (909) 386-2020       700 N F ST         SAN BERNARDINO 92410       SAN BERNARDINO 92410                                                                                                    |
| Entrada al sistema                                                                                                    | https://sbcusd.asp.aeries.net/air                                                                                                    |
| <ul> <li>Vaya al siguiente URL.</li> <li>Haga clic en el botón<br/>Entrada al sistema.</li> <li>Ingrese la Dirección de<br/>correo electrónico y la<br/>Contraseña que usó<br/>cuando creó la cuenta de</li> </ul>                                                                                                    | Mi cuenta                                                                                                    |

| <ul> <li>Haga clic en el botón</li> <li>Entrada al sistema.</li> </ul>                                                | Entrada al sistema                                                   |
|----------------------------------------------------------------------------------------------------|----------------------------------------------------------------------|
| Si se le ha olvidado su<br>información de entrada, haga<br>clic en el vínculo <b>Olvidó la</b><br><b>contraseña</b> . | Dirección de correo electrónico<br>kathleen.tammaro@sbcusd.k12.ca.us |
|                                                                                                    | Contraseña<br>••••••                                                 |
|                                                                                                    | Entrada al sistema                                                   |
|                                                                                                    | Olvidó la contraseñaUsuario nuevo                                    |